## **FGAJVCD:** Journal Voucher Entry Form

Budget transfers move available budget from one account to another via a journal voucher. To prevent non-sufficient funds (NSF) issues, always check your budget in FGIBAVL to be certain that you have adequate funds available to cover your expenditures *before* you complete requisitions or procurement card expense journals. If a budget transfer is necessary, process the journal voucher as follows:

- Leave the *Document Number* field blank (the journal number will be generated *automatically*) and click **GO or Alt+Page Down**
- Enter the *Document Total* (sum of both the journal's DEBITS and CREDITS) then **Alt + Page Down**

| ≡        | ×     | Ø ellucian         | Journal Voucher Entry FGAJVCD 9.3.6A (PROD) |               | 🔒 ADD                 |                     | - A    | RELATED | 🏶 TOOLS | 1         |
|----------|-------|--------------------|---------------------------------------------|---------------|-----------------------|---------------------|--------|---------|---------|-----------|
| _        | Docum | nent Number: J1    | 902893 Submission Number: 0                 |               |                       |                     |        | C       | Start O | ver       |
| <b>^</b> | JOUI  | RNAL VOUCHER D     | OCUMENT HEADER                              |               |                       |                     | Insert | Delete  | П Сору  | Y. Filter |
|          | 1     | Fransaction Date * | 01/04/2019                                  |               | NSF Check             | ing                 |        |         |         |           |
|          |       | Document Total     | 200.00                                      |               | Defer Edit            |                     |        |         |         |           |
|          |       |                    | Redistribute                                | Create Source | Banner                |                     |        |         |         |           |
| Q        |       | Distribution Total |                                             |               | Document 1            | Text Exists         |        |         |         |           |
| .0       |       | Oocument Status    | Incomplete                                  |               |                       |                     |        |         |         |           |
|          |       |                    |                                             |               |                       |                     |        |         |         |           |
| ?        |       |                    |                                             |               |                       |                     |        |         |         |           |
|          |       |                    |                                             |               |                       |                     |        |         |         |           |
|          |       |                    |                                             |               |                       |                     |        |         |         |           |
|          |       |                    |                                             |               |                       |                     |        |         |         |           |
|          |       |                    |                                             |               |                       |                     |        |         |         |           |
|          |       |                    |                                             |               |                       |                     |        |         |         |           |
| 0        |       |                    |                                             |               |                       |                     |        |         |         |           |
|          |       |                    |                                             |               |                       |                     |        |         |         |           |
|          |       |                    |                                             |               |                       |                     |        |         |         |           |
|          |       |                    |                                             |               |                       |                     |        |         |         |           |
|          |       |                    |                                             |               |                       |                     |        |         |         |           |
|          |       |                    |                                             |               |                       |                     |        |         |         |           |
|          |       |                    |                                             |               |                       |                     |        |         |         |           |
|          |       | <b>T</b>           |                                             |               |                       |                     |        |         |         | SAVE      |
|          | E     | Record: 1 / 1      | FGBJVCH.FGBJVCH_TRANS_DATE                  | ©2            | 2000 - 2018 Ellucian. | All rights reserved | I      |         | ellı    | ucian₅    |

## **FGAJVCD:** Transaction Detail Screen

| Ξ        | 🗙 🕜 ellucian         | Journal Voucher Entry FGAJVCD 9.3.6A (F | PROD)       |         | 🔒 ADD 斗 RE                            | TRIEVE 🖧 RELAT    | TED 🕴     | TOOLS     |
|----------|----------------------|-----------------------------------------|-------------|---------|---------------------------------------|-------------------|-----------|-----------|
|          | Document Number: J19 | 002893 Submission Number: 0             |             |         |                                       |                   | Start O   | ver       |
| <b>^</b> | TRANSACTION TOTAL    |                                         |             |         | 0                                     | Insert 🗖 Delete 📕 | Сору      | 👻 Filter  |
|          | Document Total       | 200.00                                  |             |         |                                       |                   |           |           |
|          | JOURNAL VOUCHER D    | ETAIL                                   |             |         | 0                                     | Insert 🗖 Delete 🖣 | Сору      | 🕄 Filter  |
| 0        | Status               | <b>•</b>                                | Sequence *  | 1       | Journal Type *                        | BDTF Budget       | t Transfe | rs        |
| ~        | COA *                | 1                                       |             | Actv    |                                       |                   |           |           |
|          | Index                |                                         |             | Locn    |                                       |                   |           |           |
|          | Fund                 | 10004                                   |             | Project |                                       |                   |           |           |
| ?        | Orgn                 | 4411                                    |             |         |                                       |                   |           |           |
| -        | Acct                 | 5690                                    |             |         |                                       |                   |           |           |
| <b>A</b> | Prog                 | 050100                                  |             |         |                                       |                   |           |           |
|          | Percent              |                                         | Deposit     |         | Document Reference                    |                   |           |           |
|          | Amount *             | 100.00                                  | Encumbrance |         | Budget Period                         |                   |           |           |
|          |                      |                                         | Number      |         |                                       |                   |           |           |
| 0        | Debit/Credit         | Debit                                   | Item Number |         |                                       | Accrual Indicate  | or        |           |
| _        |                      | NSF Override                            | Sequence    |         | Currency                              | ····              |           |           |
|          | Description *        | LP4-Budget Realignment                  | Action      | (None)  | Gift Date                             |                   |           |           |
|          | Bank Code            | 11                                      | Commit Type | · · ·   | Number of Units                       |                   |           | J         |
|          | ◀ 1 of 1 ► ►         | 1 V Per Page                            |             |         |                                       |                   | Reco      | rd 1 of 1 |
|          |                      |                                         |             |         | 0                                     | Insert 🗖 Delete 🛛 | Сору      | 👻 Filter  |
|          | Complete In Pro      | ocess                                   |             |         |                                       |                   |           |           |
|          | <b>X Y</b>           |                                         |             |         |                                       |                   |           | SAVE      |
|          | E Record: 1/1        | FGBJVCD.FGBJVCD_CMT_TYPE [1]            |             | ©2000   | - 2018 Ellucian. All rights reserved. |                   | ell       | ucian₅    |

- Tab through the Sequence field (number will fill automatically) and enter "BDTF" in Journal Type
- Tab to enter the **Fund**, **Orgn**, **Acct** and **Prog** codes for the account you are moving budget INTO (Debit)
- Tab to enter the **Amount** to be transferred then select **Debit** from the dropdown list.
- Tab to *Description*; include your initials followed by your site code (1-District, 2-Skyline, 3-Cañada, 4- CSM)

CSM Example: LP4-Bdgt Xfer from xxxxxx to xxxxxx (enter program or acct) LP4-Budget Realignment

**NOTE:** The Debit (to) and Credit (from) accounts can be entered in any order and a budget transfer can contain multiple debits and/or credits.

## Transaction Detail (continued)...

| ≡        | 🗙 🎯 ellucian        | Journal Voucher Entry FGAJVCD 9.3.6A (F | PROD)       |          | 🔒 ADD 斗 RE                              | TRIEVE 🛔 REI    | ATED        | 🗱 TOOLS    |
|----------|---------------------|-----------------------------------------|-------------|----------|-----------------------------------------|-----------------|-------------|------------|
|          | Document Number: J1 | 902893 Submission Number: 0             |             |          |                                         | (               | Start (     | Over       |
| <b>^</b> | TRANSACTION TOTAL   |                                         |             |          | 0                                       | Insert 📮 Delete | Copy        | 👻 Filter   |
|          | Document Total      | 200.00                                  |             |          |                                         |                 |             |            |
|          | JOURNAL VOUCHER D   | ETAIL                                   |             |          | 0                                       | Insert 📮 Delete | Па Сору     | Y, Filter  |
| 0        | Status              | <b></b>                                 | Sequence *  | 2        | Journal Type *                          | BDTF Budg       | get Transfe | ers        |
| ~        | COA*                | 1                                       |             | Actv     |                                         |                 |             |            |
|          | Index               | ····                                    |             | Locn     |                                         |                 |             |            |
| _        | Fund                | 10004                                   |             | Project  |                                         |                 |             |            |
| ?        | Orgn                | 4411                                    |             |          |                                         |                 |             |            |
|          | Acct                | 4510                                    |             |          |                                         |                 |             |            |
|          | Prog                | 050100                                  |             |          |                                         |                 |             |            |
|          | Percent             |                                         | Deposit     |          | Document Reference                      |                 |             |            |
|          | Amount *            | 100.00                                  | Encumbrance |          | Budget Period                           | 01              |             |            |
|          |                     |                                         | Number      |          |                                         | _               |             |            |
| 0        | Debit/Credit        | Credit                                  | Item Number |          |                                         | Accrual Indic   | ator        |            |
|          |                     | NSF Override                            | Sequence    |          | Currency                                |                 |             |            |
|          | Description *       | LP4-Budget Realignment                  | Action      | (None) V | Gift Date                               |                 |             |            |
|          | Bank Code           | 11                                      | Commit Type | <b></b>  | Number of Units                         |                 |             | ]          |
|          | 🖌 🗲 🔁 of 2 🕨 🕨      | 1 V Per Page                            |             |          |                                         |                 | Rec         | ord 2 of 2 |
|          | COMPLETION          |                                         |             |          | 0                                       | Insert 📮 Delete | Copy        | 👻 Filter   |
|          | Complete In Pr      | rocess                                  |             |          |                                         |                 |             |            |
|          |                     |                                         |             |          |                                         |                 |             | SAVE       |
|          | E Record: 2/2       | FGBJVCD.FGBJVCD DEP NUM [2]             |             | ©200     | 0 - 2018 Ellucian, All rights reserved. |                 | е           | lucian.    |

• **Press F4 or Copy** to duplicate the first record (this will save you the time of reentering all the information)

**OR** 

- Click **Arrow Down** or **Insert** to add the next blank record.
- Tab to make changes (as necessary) to the **Fund**, **Orgn**, **Acct** and **Prog** codes for the account you are moving budget OUT OF (Credit)
- Select Credit from the dropdown list.
- Tab to enter or adjust the Description, if necessary, then Page Down

**NOTE:** The Status field (upper left corner near the magnifying glass) must contain "**Postable**" for journal sequence. Press the **Arrow Up** button to view the status of Sequence 1 and **Arrow Down** for the field to fill for Sequence 2.

## **GJAPCTL:** Print Journal Voucher

To print a copy of the journal voucher, search **Print Journal Voucher or FYAPRJV** from the left side menu and select.

|   |                       | ×      | @ ellucian      | Journal Voucher Entry FGAJVCD 9.3.6 | 6A (PROD)   |           | 🔒 ADD                                |
|---|-----------------------|--------|-----------------|-------------------------------------|-------------|-----------|--------------------------------------|
| < | Back to Main Menu     | Docum  | nent Number: J1 | 902893 Submission Number: 0         |             |           |                                      |
|   |                       | TRAN   | NSACTION TOTAL  |                                     |             |           |                                      |
|   | print journal         | ×      | Document Total  | 200.00                              |             |           |                                      |
|   | 1 result              | ▼ JOUF | RNAL VOUCHER D  | ETAIL                               |             |           |                                      |
|   |                       |        | Status          | Postable                            | Sequence    | 2         | Journal T                            |
|   | Print Journal Voucher |        | COA*            | 1                                   |             | Actv      |                                      |
|   | (FYAPRJV)             |        | Index           |                                     |             | Locn      |                                      |
|   |                       |        | Fund            | 10004                               |             | Project   |                                      |
|   |                       |        | Orgn            | 4411                                |             |           |                                      |
|   |                       |        | Acct            | 4510                                |             |           |                                      |
|   |                       |        | Prog            | 050100                              |             |           |                                      |
|   |                       |        | Percent         |                                     | Deposit     |           | Document Refe                        |
|   |                       |        | Amount *        | 100.00                              | Encumbrance | · · · · · | Budget                               |
|   |                       |        |                 |                                     | Number      |           |                                      |
|   |                       |        | Debit/Credit    | Credit                              | Item Number |           |                                      |
|   |                       |        |                 | NSF Override                        | Sequence    |           | Cu                                   |
|   |                       |        | Description *   | LP4-Budget Realignment              | Action      | (None) 👻  | Gi                                   |
|   |                       |        | Bank Code       | 11                                  | Commit Type |           | Number o                             |
|   |                       | K <    | 🔵 of 2 🕨 🕨      | 1 V Per Page                        |             |           |                                      |
|   |                       | ▼ сом  | PLETION         |                                     |             |           |                                      |
|   |                       | Cor    | mplete In Pi    | rocess                              |             |           |                                      |
|   |                       |        | <b>T</b>        |                                     |             |           |                                      |
|   |                       | E      | Record: 2/2     | FGBJVCD.FGBJVCD_SEQ_NUM [2]         |             | 62        | 2000 - 2018 Ellucian. All rights res |

## **GJAPCTL:** Print Journal Voucher (continued)...

| ≡        | ×   | ellucian        | Process Submission Controls GJA      | NPCTL 9.3.10A (PROD)        |                          |                         | 🔒 ADD            |             | RELATED | 🔆 TOOLS   |
|----------|-----|-----------------|--------------------------------------|-----------------------------|--------------------------|-------------------------|------------------|-------------|---------|-----------|
|          |     | Process:        | FYAPRJV                              | Pa                          | rameter Set:             |                         |                  |             |         | Go        |
| <b>^</b> | Get | Started: Comple | te the fields above and click Go. To | search by name, press TAB f | rom an ID field, enter y | /our search criteria, a | and then p       | ress ENTER. |         |           |
|          |     |                 |                                      |                             |                          |                         |                  |             |         |           |
| ۹        |     |                 |                                      |                             |                          |                         |                  |             |         |           |
| 2        |     |                 |                                      |                             |                          |                         |                  |             |         |           |
| ?        |     |                 |                                      |                             |                          |                         |                  |             |         |           |
| ۵        |     |                 |                                      |                             |                          |                         |                  |             |         |           |
|          |     |                 |                                      |                             |                          |                         |                  |             |         |           |
| 0        |     |                 |                                      |                             |                          |                         |                  |             |         |           |
|          |     |                 |                                      |                             |                          |                         |                  |             |         |           |
|          |     |                 |                                      |                             |                          |                         |                  |             |         |           |
|          |     |                 |                                      |                             |                          |                         |                  |             |         |           |
|          |     |                 |                                      |                             |                          |                         |                  |             |         |           |
|          |     | <b>_</b>        |                                      |                             |                          |                         |                  |             |         |           |
|          | E   | Record: 1/1     | KEY_BLOCK.KEYBLCK_JOB [1]            |                             |                          | @2000 - 2018 Ellucian.  | . All rights res | served.     |         | ellucian» |

• Ensure FYAPRJV is in the Process field then click GO

## **GJAPCTL:** Print Journal Voucher (continued)...

| ≡ | ×      | @ ellucian  | Process Submission Controls GJAPCTL    | 9.3.10A (PROD) |      |               | ÷               | ADD                      |              | E 🛔 REL | ATED    | 🗱 TOOLS    |
|---|--------|-------------|----------------------------------------|----------------|------|---------------|-----------------|--------------------------|--------------|---------|---------|------------|
|   | Proces | s: FYAPRJV  | Print Journal Voucher Parameter Set:   |                |      |               |                 |                          |              | (       | Start C | ver        |
| * | PRINT  | TER CONTROL |                                        |                |      |               |                 |                          | 🗄 Insert     | Delete  | 🖷 Сору  | 👻 Filter   |
|   |        | Print       | er NOPRINT                             | Submit Time    |      |               |                 | PD                       | F Font Size  |         |         |            |
|   |        | Special Pri | nt 🗌                                   | MIME Type      | None |               |                 | Delet                    | e After Days |         |         |            |
| • |        | Line        | s                                      | PDF Font       |      |               |                 | Delet                    | e After Date |         |         |            |
| Q | - PARA | METER VALUE | :S                                     |                |      |               |                 |                          | 🖬 Insert     | Delete  | Га Сору | Ÿ, Filter  |
| 2 | Number | r * Paran   | eters                                  |                |      | Values        |                 |                          |              |         |         |            |
|   | 01     | Docu        | ment Number                            |                |      | J1902893      |                 |                          |              |         |         |            |
| • | 91     | Outp        | ut Format                              |                |      | PDF           |                 |                          |              |         |         |            |
| 7 |        | 🛾 1 of 1 🕨  | 10 V Per Page                          |                |      |               |                 |                          |              |         | Reco    | ord 1 of 2 |
| ₽ | LEN    | IGTH: 8 TYP | E: Character O/R: Required M/S: Single |                |      |               |                 |                          |              |         |         |            |
|   | SUBN   | IISSION     |                                        |                |      |               |                 |                          | 🔒 Insert     | Delete  | Copy    | Ϋ, Filter  |
|   |        |             | Save Parameter Set as                  |                |      | Hold / Submit | O Hold          | <ul> <li>Subr</li> </ul> | nit          |         |         |            |
|   |        | Nam         | e Description                          |                |      |               |                 |                          |              |         |         |            |
| 9 |        |             |                                        |                |      |               |                 |                          |              |         |         |            |
|   |        |             |                                        |                |      |               |                 |                          |              |         |         |            |
|   |        |             |                                        |                |      |               |                 |                          |              |         |         |            |
|   |        |             |                                        |                |      |               |                 |                          |              |         |         |            |
|   |        |             |                                        |                |      |               |                 |                          |              |         |         |            |
|   |        |             |                                        |                |      |               |                 |                          |              |         |         |            |
|   |        |             |                                        |                |      |               |                 |                          |              |         |         |            |
|   |        | <b>T</b>    |                                        |                |      |               |                 |                          |              |         |         | SAVE       |
|   | E      | Record: 1/2 | GJBPRUN.GJBPRUN_VALUE [1]              |                |      | ©2000 - 20    | )18 Ellucian. A | VI rights rese           | rved.        |         | el      | lucian₅    |

- Click in the Values field for Document Number and enter JV#
- Click Alt+Page Down then SAVE
- Your journal will appear in a separate tab for review

## **GJAPCTL:** Print Journal Voucher (continued)...

| C     | SAN MATEO COUNTY<br>COMMUNITY<br>COLLEGE DISTRICT |                   |          | Print Jo       | ournal Vo | ucł       | ner       |            | Datablock: Journal Vo<br>Environment:<br>User:<br>Report Version: |          |      | urnal Vouchers<br>PRO<br>JOBSU<br>1. |
|-------|---------------------------------------------------|-------------------|----------|----------------|-----------|-----------|-----------|------------|-------------------------------------------------------------------|----------|------|--------------------------------------|
| SEQ#  | RULE                                              | DESCRIPTION       |          |                | TRANS AMT | DR/<br>CR | FUND      | ORGN       | ACCT                                                              | PROG     | ACTV | DEPOSIT                              |
| Docur | ment Num                                          | ber: J1902893     | UNPOSTED | Header Total:  | 200.00    | Trar      | saction E | ate: 01/04 | /2019                                                             | User ID: | MART | NEZST                                |
| 1     | BDTF                                              | LP4-Budget Realig | nment    |                | 100.00    | D         | 10004     | 4411       | 5690                                                              | 050100   |      |                                      |
| 2     | BDTF                                              | LP4-Budget Realig | nment    |                | 100.00    | С         | 10004     | 4411       | 4510                                                              | 050100   |      |                                      |
|       |                                                   |                   |          | Total Debits   | 100.00    |           |           |            |                                                                   |          |      |                                      |
|       |                                                   |                   |          | Total Credits  | 100.00    |           |           |            |                                                                   |          |      |                                      |
|       |                                                   |                   |          | Document Total | 200.00    |           |           |            |                                                                   |          |      | End of Repo                          |
|       |                                                   |                   |          |                |           |           |           |            |                                                                   |          |      |                                      |

Examine your journal voucher to ensure that: (1) the total Debits **plus** the total Credits **equal** the Document Total, (2) the total Debits **equal** the total Credits, and (3) each sequence has a status of "**Postable**". If your budget transfer contains an error, a message will be displayed at the bottom of the screen. Make any adjustments necessary to bring the journal voucher into balance.

• Return to Banner and X out of Print Journal Voucher to go back to the Journal Voucher Entry Screen.

## **FGAJVCD:** Completion Screen

If all the Debits and Credits have been entered correctly, the journal may be finalized. **Alt+Page Down** then click **Complete**.

| ≡        | 🗙 🕜 ellucian        | Journal Voucher Entry FGAJVCD 9.3.6A (F | PROD)       |         | 🔒 ADD                           |                | 뤕 RELAT         | ED 🕴      | 🛠 TOOLS    |
|----------|---------------------|-----------------------------------------|-------------|---------|---------------------------------|----------------|-----------------|-----------|------------|
|          | Document Number: J1 | 902893 Submission Number: 0             |             |         |                                 |                |                 | Start C   | ver        |
| <b>^</b> | TRANSACTION TOTAL   |                                         |             |         |                                 | 🖶 Insert       | Delete          | Сору      | 👻 Filter   |
|          | Document Total      | 200.00                                  |             |         |                                 |                |                 |           |            |
|          | JOURNAL VOUCHER D   | ETAIL                                   |             |         |                                 | 🖬 Insert       | Delete          | Сору      | Ϋ Filter   |
| 0        | Status              | Postable                                | Sequence    | 2       | Journ                           | al Type * BDTF | Budge           | t Transfe | rs         |
| ~        | COA*                | 1                                       |             | Actv    |                                 |                |                 |           |            |
|          | Index               |                                         |             | Locn    |                                 |                |                 |           |            |
|          | Fund                | 10004                                   |             | Project |                                 |                |                 |           |            |
| ?        | Orgn                | 4411                                    |             |         |                                 |                |                 |           |            |
| -        | Acct                | 4510                                    |             |         |                                 |                |                 |           |            |
|          | Prog                | 050100                                  |             |         |                                 |                |                 |           |            |
|          | Percent             |                                         | Deposit     |         | Document                        | Reference      |                 |           |            |
|          | Amount *            | 100.00                                  | Encumbrance |         | Bud                             | get Period 01  |                 |           |            |
|          |                     |                                         | Number      |         |                                 |                |                 |           |            |
| 0        | Debit/Credit        | Credit                                  | Item Number |         |                                 | A              | ccrual Indicato | r         |            |
|          |                     | NSF Override                            | Sequence    |         |                                 | Currency       |                 |           |            |
|          | Description *       | LP4-Budget Realignment                  | Action      | (None)  |                                 | Gift Date      |                 |           |            |
|          | Bank Code           | 11                                      | Commit Type |         | Numb                            | er of Units    |                 |           |            |
|          |                     | 1 V Per Page                            |             |         |                                 |                |                 | Reco      | ord 2 of 2 |
|          | COMPLETION          |                                         |             |         |                                 | 🖬 Insert       | Delete          | 🖿 Сору    | 👻 Filter   |
|          | Complete In Pr      | ocess                                   |             |         |                                 |                |                 |           |            |
|          |                     |                                         |             |         |                                 |                |                 |           | SAVE       |
|          | R Record: 2/2       | BALANCE BLOCK FGBJVCD 2 INP             |             | 62      | 000 - 2018 Ellucian, All rights | s reserved.    |                 | el        | ucian₀     |

If you DO NOT wish to complete the journal voucher at this time, you have the option of selecting **In Process** – this will enable you to return to the journal voucher and make further changes, if necessary, before completing the Budget Transfer. To return to the *incomplete* JV, enter the journal number in the first FGAJVCD screen and **Page Down**.

**NOTE**: For the purposes of providing the example previously illustrated only one credit and one debit entry was used, however, budget transfer journals may include multiple debit and credit entries.

#### **FGIJSUM: Journal Voucher Summary**

To view a journal voucher in summary form, go to the *Related* menu and select **Access Transaction Summary Info** [FGIJSUM]. This form allows you to review the credits and debits, to verify the account codes, and to confirm that the Status for each sequence is "Postable." You can then return to FGAJVCD to make any necessary corrections and/or complete the budget transfer.

| ≡        | 🗙 🕜 ellucian        | Journal Voucher Entry FGAJVCD 9.3.6A ( | PROD)       |         | 🔒 AI                       | DD 🖺 RETRIEVE     | 📇 RELATED          | 🌞 TOOLS   |
|----------|---------------------|----------------------------------------|-------------|---------|----------------------------|-------------------|--------------------|-----------|
|          | Document Number: J1 | 902893 Submission Number: 0            |             |         |                            | Q Search          |                    |           |
| <b>^</b> | TRANSACTION TOTAL   |                                        |             |         |                            | Access Transactio | n Summary Inf      | í0        |
|          | Document Total      | 200.00                                 |             |         |                            | [FGIJSUM]         | in ourninary ini   | 0         |
|          | JOURNAL VOUCHER D   | ETAIL                                  |             |         |                            | View Budget Avail | ability (EGIBA)    | /11       |
| 0        | Status              | Postable                               | Sequence    | 1       | JC                         | tion Daaget/ tai  | ability [i ofbi ti | -1        |
| ~        | COA*                | 1                                      |             | Actv    |                            |                   |                    |           |
|          | Index               |                                        |             | Locn    |                            |                   |                    |           |
|          | Fund                | 10004                                  |             | Project |                            |                   |                    |           |
| ?        | Orgn                | 4411                                   |             |         |                            |                   |                    |           |
|          | Acct                | 5690                                   |             |         |                            |                   |                    |           |
| <b>A</b> | Prog                | 050100                                 |             |         |                            |                   |                    |           |
|          | Percent             |                                        | Deposit     |         | Docume                     |                   |                    |           |
|          | Amount *            | 100.00                                 | Encumbrance |         | E                          |                   |                    |           |
|          |                     |                                        | Number      |         |                            |                   |                    |           |
| 0        | Debit/Credit        | Debit 👻                                | Item Number |         |                            |                   |                    |           |
|          |                     | NSF Override                           | Sequence    |         |                            |                   |                    |           |
|          | Description *       | LP4-Budget Realignment                 | Action      | (None)  |                            |                   |                    |           |
|          | Bank Code           | 11                                     | Commit Type |         | Nu                         |                   |                    |           |
|          | 🚺 🛋 1 of 2 🕨 🕨      | 1 V Per Page                           |             |         |                            |                   |                    |           |
|          | COMPLETION          |                                        |             |         |                            |                   |                    |           |
|          | Complete In Pr      |                                        |             |         |                            |                   |                    |           |
|          | <b>X X</b>          |                                        |             |         |                            |                   |                    | SAVE      |
|          | E Record: 1/2       | FGBJVCD.FGBJVCD_SEQ_NUM [1]            |             | ©200    | 0 - 2018 Ellucian. All riç | hts reserved.     |                    | ellucian。 |

| ≡        | 🗙 🕜 ellu      | cian Journal Vo  | ucher Sum | mary FGIJ   | SUM 9.0 (F | ROD)  |      |       |            |      | 🔒 AD   | d 🖺 retrieve       | 뤏 RELAT | ed 🛛 🌞 Tools  |
|----------|---------------|------------------|-----------|-------------|------------|-------|------|-------|------------|------|--------|--------------------|---------|---------------|
|          | Document: J19 | 02893 Submission | n:0 Tran  | nsaction Da | te: 01/04  | /2019 |      | Docum | ent Total: |      |        | 200.00             |         | Start Over    |
| <b>^</b> | JOURNAL VOU   | CHER SUMMARY     |           |             |            |       |      |       |            |      |        | 🖬 Insert           | Delete  | Copy 🏹 Filter |
|          | Status        | Sequence         | Туре      | COA         | Index      | Fund  | Orgn | Acct  | Prog       | Actv | Locn   | Transaction Amount |         | Debit/Credit  |
|          | Postable -    | ) 1              | BDTF      | 1           |            | 10004 | 4411 | 5690  | 050100     |      |        |                    | 100.00  | Debit         |
|          | Postable      | 2                | BDTF      | 1           |            | 10004 | 4411 | 4510  | 050100     |      |        |                    | 100.00  | Credit        |
| a        |               |                  |           |             |            |       |      |       |            |      | Total: |                    | 200.00  |               |
|          | 📕 🛋 📋 of      | 1 ▶ ▶ 10         | ) 🔻 Per F | Page        |            |       |      |       |            |      |        |                    |         | Record 1 of 2 |

#### **FGIJVCD:** List of Suspended Journal Vouchers

This screen lists all budget and expenditure transfer journals *in process* (both complete and incomplete). Once a journal voucher has been approved, the document will no longer appear in FGIJVCD.

| Document | Submission | Description                  | User ID   | Amount       | Transaction Date | Status |
|----------|------------|------------------------------|-----------|--------------|------------------|--------|
| J1902236 | 0          |                              | WONGJ     | 200.00       | 12/03/2018       | 1      |
| J1902284 | 0          | gc3 C1900671 Off Dep for GC  | CLARKG    | 74.16        | 12/05/2018       | 1      |
| J1902331 | 0          | gd4 C1900381 Uline           | DAMBRA    | 217.90       | 12/06/2018       | 1      |
| J1902341 | 0          | gd4 C1900601 Office Depot    | DAMBRA    | 119.00       | 12/06/2018       | I      |
| J1902354 | 0          | gd4 Fund 32129 to Fund 31199 | DAMBRA    | 27.22        | 12/06/2018       | 1      |
| J1902358 | 0          | LB3 LOAD BUDGET 30147        | BRUGIONIL | 344,204.00   | 12/01/2018       | С      |
| J1902360 | 0          |                              | DAMBRA    | 896.40       | 12/06/2018       | I      |
| J1902361 | 0          | LB3 LOAD BUDGET 30133        | BRUGIONIL | 500,000.00   | 12/01/2018       | 1      |
| J1902364 | 0          | 3cs Load Budget              | BRUGIONIL | 268,359.18   | 12/01/2018       | С      |
| J1902366 | 0          | 3cs Load Budget 30135        | BRUGIONIL | 1,738,008.00 | 12/01/2018       | С      |
| J1902371 | 0          | gd4 C1901060 Safeway         | DAMBRA    | 1,000.00     | 12/06/2018       | 1      |
| J1902374 | 0          | gd4 C1901060 Chevron         | DAMBRA    | 50.00        | 12/06/2018       | I      |
| J1902375 | 0          | gd4 C1901060 Chevron         | DAMBRA    | 50.00        | 12/06/2018       | 1      |
| J1902376 | 0          | gd4 C1901060 Chevron         | DAMBRA    | 50.00        | 12/06/2018       | I      |
| J1902377 | 0          | gd4 C1901060 Chevron         | DAMBRA    | 50.00        | 12/06/2018       | 1      |
| J1902381 | 0          | gd4 C1901060 Chevron         | DAMBRA    | 50.00        | 12/06/2018       | 1      |
| J1902382 | 0          | gd4 C 1901060 Chevron        | DAMBRA    | 50.00        | 12/06/2018       | I      |
| J1902383 | 0          | gd4 C1901060 Chevron         | DAMBRA    | 50.00        | 12/06/2018       | 1      |
| J1902384 | 0          | gd4 C1901060 Chevron         | DAMBRA    | 50.00        | 12/06/2018       | I      |
| J1902386 | 0          | gd4 C1901060 Chevron         | DAMBRA    | 50.00        | 12/06/2018       | 1      |
| 🕅 🛋 📋 of | 6 🕨 🕅      | 20 V Per Page                |           |              |                  | Record |

# FGIJVCD: List of Suspended Journal Vouchers (continued)...

To view journals vouchers for a specific user, click Filter (top right hand corner under Tools), type the desired name in the *User ID* field in all caps, and execute the query (**F8 or GO**).

| ≡        | 🗙 🕜 ellı      | ucian List of S | Suspended Journal Vouchers FGIJVCD 9.0A (PRO | D)        |        | 🔒 ADI          | ) 🖹 RE            | TRIEVE 🛓         |       | 🔆 TOOLS | 1      |
|----------|---------------|-----------------|----------------------------------------------|-----------|--------|----------------|-------------------|------------------|-------|---------|--------|
|          | LIST OF SUSP  | PENDED JOURNAL  | VOUCHERS                                     |           |        | 🕑 Eni          | er a query; p     | press F8 to exec | cute. |         |        |
| <b>^</b> | Basic Filter  | Advanced Filter |                                              |           |        | -              |                   |                  |       |         | 0      |
|          |               |                 |                                              |           |        |                |                   |                  |       |         |        |
| ==       | Document      |                 | O Submission O                               | User ID   |        |                | Amount            |                  | °     |         |        |
|          |               |                 |                                              |           |        |                |                   |                  |       |         |        |
| Q        | Transaction E | Date •          |                                              |           |        |                |                   |                  |       |         |        |
|          |               |                 | Add Another Field 🔻                          |           |        |                |                   |                  |       |         |        |
|          |               |                 |                                              |           |        |                |                   |                  |       |         | 60     |
|          |               |                 |                                              |           |        |                |                   |                  |       |         |        |
| ?        | Document      | Submission      | Description                                  | User ID   | Amount |                |                   | Transaction Da   | ate   | Status  |        |
|          | J1902236      | 0               |                                              | WONGJ     |        |                | 200.00            | 12/03/2018       |       | 1       |        |
| Δ        | J1902284      | 0               | gc3 C1900671 Off Dep for GC                  | CLARKG    |        |                | 74.16             | 12/05/2018       |       | I       | _      |
|          | J1902331      | 0               | gd4 C1900381 Uline                           | DAMBRA    |        |                | 217.90            | 12/06/2018       |       | 1       |        |
|          | J1902341      | 0               | gd4 C1900601 Office Depot                    | DAMBRA    |        |                | 119.00            | 12/06/2018       |       | 1       |        |
|          | J1902354      | 0               | gd4 Fund 32129 to Fund 31199                 | DAMBRA    |        |                | 27.22             | 12/06/2018       |       | 1       |        |
|          | J1902358      | 0               | LB3 LOAD BUDGET 30147                        | BRUGIONIL |        |                | 344,204.00        | 12/01/2018       |       | С       |        |
| 0        | J1902360      | 0               |                                              | DAMBRA    |        |                | 896.40            | 12/06/2018       |       | 1       |        |
|          | J1902361      | 0               | LB3 LOAD BUDGET 30133                        | BRUGIONIL |        |                | 500,000.00        | 12/01/2018       |       | 1       |        |
|          | J1902364      | 0               | 3cs Load Budget                              | BRUGIONIL |        |                | 268,359.18        | 12/01/2018       |       | С       |        |
|          | J1902366      | 0               | 3cs Load Budget 30135                        | BRUGIONIL |        | 1,             | 738,008.00        | 12/01/2018       |       | С       |        |
|          | J1902371      | 0               | gd4 C1901060 Safeway                         | DAMBRA    |        |                | 1,000.00          | 12/06/2018       |       | 1       |        |
|          | J1902374      | 0               | gd4 C1901060 Chevron                         | DAMBRA    |        |                | 50.00             | 12/06/2018       |       | 1       |        |
|          | J1902375      | 0               | gd4 C1901060 Chevron                         | DAMBRA    |        |                | 50.00             | 12/06/2018       |       | 1       |        |
|          | J1902376      | 0               | ad4 C1901060 Chevron                         | DAMBRA    |        |                | 50.00             | 12/06/2018       |       | 1       |        |
|          | 11002277      | •               | add 01001060 Chauran                         |           |        |                | 50.00             | 12/06/2010       |       | 1       |        |
|          |               |                 |                                              |           |        |                |                   |                  |       |         |        |
|          | R Record      | d: 1/108 FGBJ   | VCH.FGBJVCH_DOC_NUM [1]                      |           | ©2000  | ) - 2018 Elluc | ian. All rights r | eserved.         |       | ellu    | ician₅ |

| ≡             | 🗙 🕜 elluc                                                                                                    | cian List of Su                              | spended Journal Vouchers FGIJVCD 9.0A (PROD) |            | 🔒 ADD             | 🖺 RETRIEVE 🛛 📇 RELA | TED 🛛 🔆 TOOLS |  |  |
|---------------|----------------------------------------------------------------------------------------------------|----------------------------------------------|----------------------------------------------|------------|-------------------|---------------------|---------------|--|--|
|               | LIST OF SUSPE                                                                                                    | NDED JOURNAL V                               | OUCHERS                                      |            | 🗄 Insert 🗖 Delete | 🖿 Copy 🔍 Filter     |               |  |  |
| *             | Active filters:                                                                                                    | ive filters: User ID: MARTINEZST • Clear All |                                              |            |                   |                     |               |  |  |
| <b>Ⅲ</b><br>Q | Document                                                                                                    | Submission                                   | Description                                  | User ID    | Amount            | Transaction Date    | Status        |  |  |
|               | J1902807                                                                                                    | 0                                            |                                              | MARTINEZST | 1.00              | 12/21/2018          | I             |  |  |
|               | J1902809                                                                                                    | 0                                            |                                              | MARTINEZST | 1.00              | 12/21/2018          | I             |  |  |
|               | J1902893                                                                                                    | 0                                            | LP4-Budget Realignment                       | MARTINEZST | 200.00            | 01/04/2019          | 1             |  |  |
| -             | Image         Image         Image <t< th=""></t<> |                                              |                                              |            |                   |                     |               |  |  |

## FOADOCU: Document by User Screen

If you have completed a journal voucher but find that it requires an adjustment, FOADOCU allows you to retrieve the JV by means of denying the document (*if it has not already been approved*).

| ≡        | <b>×</b> ⊚ e                                      | llucian Document by l                          | Jser FOADOCU 9.3.6 (PR | OD)             |               | 🔒 ADD 🚦              | RETRIEVE | 🛃 RELATED     | 🌞 TOOLS |
|----------|---------------------------------------------------|------------------------------------------------|------------------------|-----------------|---------------|----------------------|----------|---------------|---------|
| *        | Original User<br>Activity Date                    | ID: MARTINEZST COA:<br>From: Activity Date To: |                        | St              | art Over      |                      |          |               |         |
|          | DOCUMENT                                          | BY USER                                        | 🗄 Insert               | 🗖 Delete 🛛 📲 Co | opy 🏹 Filter  |                      |          |               |         |
| ===      | Status                                            | Document Type                                  | Document Code          | Change Sequence | Submission    | Description          |          | Activity Date | Docur   |
|          | 0                                                 | JV                                             | J1902893               |                 | 0             | LP4-Budget Realignme | ent      | 01/08/2019    |         |
| Q        | <ul><li>I</li><li>I</li><li>I</li><li>I</li></ul> | of 1 🕨 🔰 🛛 🔳                                   |                        | F               | Record 1 of 1 |                      |          |               |         |
| <u>_</u> |                                                   |                                                |                        |                 |               |                      |          |               |         |

- The Original User ID field will fill automatically with your User ID
- COA (Chart of Accounts) is always "1" and the *Fiscal Year* field should default with the current 2-digit fiscal year
- Enter the *Document Type* "JV" (Journal Voucher) and Tab
- Enter the desired journal voucher number in the *Document* field and Tab (if the report is run without a document number it will take much longer)
- Use the drop down menu to select the proper Status of the document and GO or Alt+Page Down
- Click the **Disapprove icon** in the *Deny Document* column next to your document; the JV has now been denied and changes may be made (to return to the JV, enter the journal number in the FGAJVCD screen and Page Down)